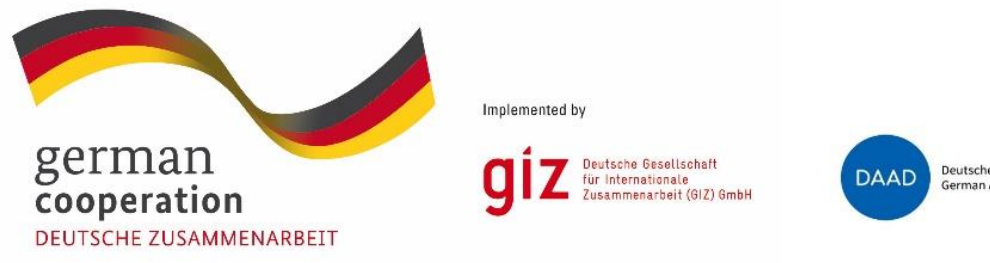

DAAD Deutscher Akademischer Austauschdienst German Academic Exchange Service

In-Country Scholarship Programme "Prospects for Peace through Education in Iraq"

# Step-by-step guide for submitting an application

Please also note the "Calls for scholarship applications" for each participating university, available on the programme Website: <u>http://www.daad.de/in-country-programme-iraq</u>

## Content

| Registering in the DAAD Portal                                               | 2  |
|------------------------------------------------------------------------------|----|
| Creating an application in the DAAD Portal                                   | 4  |
| -illing in the standard DAAD application form (PDF-Download)                 | 5  |
| Chapter 1                                                                    | 5  |
| Chapter 2                                                                    | 5  |
| Chapter 3                                                                    | 6  |
| Chapter 4                                                                    | 7  |
| Chapter 5                                                                    | 8  |
| Chapter 6                                                                    | 8  |
| Chapter 7                                                                    | 9  |
| Chapter 8                                                                    | 10 |
| Chapter 9 and 10                                                             | 10 |
| Chapter 11                                                                   | 10 |
| Chapter 12                                                                   | 11 |
| Chapter 13                                                                   | 11 |
| Chapter 14                                                                   | 12 |
| Chapter 15                                                                   | 12 |
| Chapter 16                                                                   | 13 |
| Chapter 17                                                                   | 13 |
| Chapter 18                                                                   | 14 |
| Chapter 19                                                                   | 14 |
| Chapter 20                                                                   | 15 |
| Jploading the standard DAAD application form in the DAAD Portal              | 16 |
| Jploading the other required application documents as PDF in the DAAD Portal | 17 |
| Overview page and submission of application                                  | 18 |

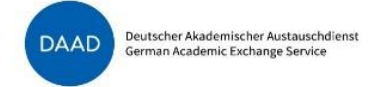

# Registering in the DAAD Portal

#### Please go to <u>https://www.mydaad.de/en/</u> and click on "register" to create a user account in the DAAD Portal.

|                               |                                                                                                    | @ Heln ✓ & Log.In |
|-------------------------------|----------------------------------------------------------------------------------------------------|-------------------|
|                               | MyDAAD                                                                                                    |                   |
|                               | Welcome to "My DAAD"<br>The DAAD offers a variety of attractive services<br>– all with just one login.                                                        |                   |
|                               | To use "My DAAD", you need a DAAD ID, your own and personal user profile.<br>Register now in just a few clicks and for free.<br>-> Frequently Asked Questions |                   |
|                               | Login with your DAAD ID or register now<br>Log-IN<br>Or<br>REGISTER                                                                                           |                   |
| Please                        | enter the following information.                                                                                                    |                   |
| Verification is<br>Email addr | necessary. Please click Send button.<br><b>ress</b>                                                                                                    |                   |
| This informati                | ion is required.                                                                                                    |                   |
| Email a                       | address                                                                                                    |                   |
|                               | SEND VERIFICATION CODE                                                                                                    |                   |
| New passw                     | vord                                                                                                    |                   |
| This informati                | ion is required.                                                                                                    |                   |
| New po                        | assword                                                                                                    |                   |
| Confirm ne                    | ew password                                                                                                    |                   |
| Confirn                       | n new password                                                                                                    |                   |
| Gender                        |                                                                                                    |                   |
| Gende                         | r ~                                                                                                    |                   |
|                               |                                                                                                    |                   |

ST35 – In-Country Scholarship Programme "Prospects for Peace through Education in Iraq" – Step-by-step guide to submitting an application – edition: 10/2021

| 1 |     |   |
|---|-----|---|
|   | DAA | Г |
|   | UAA | - |
|   |     |   |
|   |     |   |

| First name                                                 |   |
|------------------------------------------------------------|---|
| First name                                                 |   |
| Sumame                                                     |   |
| Surname                                                    |   |
| Preferred language                                         |   |
| Preferred language                                         | ~ |
| Data Privacy Statement                                     |   |
| I took note of the My DAAD <u>Data Privacy Statement</u> . |   |
|                                                            |   |
| CONTINUE                                                   |   |
| CANCEL                                                     |   |
|                                                            |   |

Please note:

If the registration page is displayed in German instead of English, please set your browser language to English. (Usually, the registration page should only be displayed in German if the browser language is set to German and in any other case, English will be the default language.)

If you didn't received the verification code in your inbox, please check your spam folder.

Please make sure to select English as preferred language so that the application platform will be displayed in English.

## Creating an application in the DAAD Portal

In you personal account, please select the "Personal funding" tab and then the "Application" tab.

If the funding programme has not alredy been pre-selected, please choose the following programme from the menu: "Prospects for Peace through Education in Iraq, 2021"

As "Country of residence", please select "Iraq".

As "Target country (incl. application period)", please select "Iraq (24.09.2021-25.10.2021)"

As "Commencement of funding status", please select "Students"

Please click "continue" to move to the next step.

| DAAD                                    |                                                                               |
|-----------------------------------------|-------------------------------------------------------------------------------|
| Start Project Funding Persona           | l Funding Insurance Messages for Consultants Imprint / Privacy Policy         |
| Start Application and Funding Overview  | Application Personal Messages Request for Reference Form Change Personal Data |
| Programme selection >>>> Fill in form   | >>>> Add attachments >>>> Overview >>>> Finished >>>>                         |
|                                         |                                                                               |
| CONTINUE > FURTHER FUNCTION             | NS∨                                                                           |
|                                         |                                                                               |
| Selection funding program               | ime                                                                           |
| Please select your chosen funding pr    | ogramme:                                                                      |
| * Funding programme                     | Prospects for Peace through Education in Iraq, 2021                           |
|                                         |                                                                               |
| Selection of country of res             | idence and target country                                                     |
| Please select the country of residenc   | e and the chosen target country:                                              |
| * Country of residence                  | Iraq                                                                          |
| * Target country (incl. application     | Iraq (24.09.2021-25.10.2021)                                                  |
| Selection of the applicant              | status                                                                        |
| Status at the time of starting the scho | plarship:                                                                     |
| * Commencement of funding status        | Students V                                                                    |
|                                         |                                                                               |

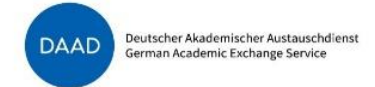

On the following page, you will be asked to download an application form. Please click where it says "click here" to download the form and follow the instructions as written below. Most importantly: please save the downloaded PDF on your computer first, and then open it with Adobe Acrobat Reader. You may then begin filling the application form. Please remember to save the file regularly to avoid data losses.

# 1. Download form Image: Click here to download a new funding application form. Always save the application form on your pc first, instead of directly opening it in your browser. Please only use Adobe Reader to open the downloaded application form. Otherwise you will see error messages and will not be able to read or edit the form. CONTINUE TO NEXT STEP

# Filling in the standard DAAD application form (PDF-Download)

The standard DAAD application form is used for applications for different kinds of personal funding programmes at DAAD. Not all of the fields or options in the questionnaire are relevant for the application in this scholarship programme. The following options should serve as orientation for applicants in the in-country programme "Prospects for Peace Through Education in Iraq".

#### Chapter 1

Please enter the compulsory fields (marked with \*) as requested.

| <sup>1</sup> Family name *     |                    |                     |   |                  |                      |                |   |
|--------------------------------|--------------------|---------------------|---|------------------|----------------------|----------------|---|
| if applicable, name a<br>birth | t                  |                     |   |                  |                      |                |   |
| Academic title                 | Select title       |                     |   | •                |                      |                |   |
| First name(s) *                |                    |                     |   |                  |                      |                |   |
| Date of birth *                |                    | Place of<br>birth * |   |                  | Country of<br>birth* | Select country | • |
| Nationality *                  | Select nationality |                     | • | 2. Nationality   | Select nation        | nality         | • |
| Form of address *              | Select gender      |                     | • | Marital status * | Select Marita        | al Status .    | • |
| Number of children             | 0                  |                     |   |                  |                      |                |   |

#### Chapter 2

Please enter the compulsory fields (marked with \*) as requested. The country of permanent residence should be "Iraq". If you are originally from another country (e.g. from Syria if you are living in Iraq as a refugee), please select "yes" in the second part and select your country of origin.

| <sup>2</sup> Country of permanent residence from where you are applying for a scholarship/funding * |                                |   |  |  |  |  |
|----------------------------------------------------------------------------------------------------|--------------------------------|---|--|--|--|--|
|                                                                                                    | Select country                 | • |  |  |  |  |
| Is your country of origin different from the country<br>permanently? *                              | / in which you live yes 💽 no 🔵 |   |  |  |  |  |
| If yes, which? *                                                                                    | Select country                 | • |  |  |  |  |
|                                                                                                    |                                |   |  |  |  |  |

ST35 – In-Country Scholarship Programme "Prospects for Peace through Education in Iraq" – Step-by-step guide to submitting an application – edition: 10/2021

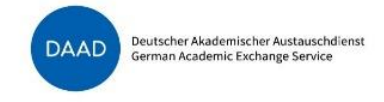

In the following chapter, the mobile phone number is not marked as mandatory. However, it would be good if you could provide your mobile phone number so that we may reach you with any questions regarding your application.

| <sup>3</sup> Home address<br>(Address at which you                  | a can be contacted currently) |   |
|---------------------------------------------------------------------|-------------------------------|---|
| c/o name                                                            |                               |   |
| street address or PO<br>box *                                       |                               |   |
| Zip code                                                            |                               |   |
| City *                                                              |                               |   |
| Country *                                                           | Select country                | • |
| Telephone number                                                    |                               |   |
| Mobile phone number                                                 | ,                             |   |
| Fax                                                                 |                               |   |
| Email address *                                                     |                               |   |
| Only use these fields<br>to enter additional<br>address information |                               |   |
| that find no place in<br>the standard<br>mandatory address          |                               |   |
| details above.                                                      |                               |   |

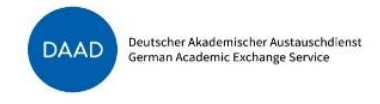

If you have a different address during the semester, you may enter that data here. If you don't know your address during the semester yet, or if it will be the same as the address listed in chapter 3, please click "no" and proceed to the next chapter. It is possible to edit your contact information in the DAAD-Portal later.

| <sup>4</sup> Address (work) / address during the semester * |     |            |    |  |
|-------------------------------------------------------------|-----|------------|----|--|
|                                                             | yes | $\bigcirc$ | no |  |
| University/institution                                      |     |            |    |  |
| Institute                                                   |     |            |    |  |
| Department                                                  |     |            |    |  |
| Faculty                                                     |     |            |    |  |
| street address or PO<br>box *                               |     |            |    |  |
| Zip code                                                    |     |            |    |  |
| City *                                                      |     |            |    |  |
| Country *                                                   |     |            |    |  |
| Telephone number                                            |     |            |    |  |
| Mobile phone numbe                                          | r   |            |    |  |
| Fax                                                         |     |            |    |  |
| Email address *                                             |     |            |    |  |

You may enter the contact in formation of a family member or a friend (= "next of kin") who will be contacted in case of emergencies. If you do not wish to enter a "next of kin", you can skip this question by clicking "no". It is also possible to give this information to DAAD at a later point (e.g. after you have been selected for a scholarship).

| <sup>5</sup> Name and address of next of kin who should be contacted in an emergency. |                |    |   |  |  |
|---------------------------------------------------------------------------------------|----------------|----|---|--|--|
|                                                                                       | yes 🔵          | no | 0 |  |  |
| Name                                                                                  |                |    |   |  |  |
| First name                                                                            |                |    |   |  |  |
| Additional address<br>information 1                                                   |                |    |   |  |  |
| Additional address<br>information 2                                                   |                |    |   |  |  |
| c/o name                                                                              |                |    |   |  |  |
| street address or PO<br>box                                                           |                |    |   |  |  |
| Zip code                                                                              |                |    |   |  |  |
| City                                                                                  |                |    |   |  |  |
| Country                                                                               | Select country | /  |   |  |  |
| Telephone number                                                                      |                |    |   |  |  |
| Mobile phone                                                                          |                |    |   |  |  |
| Fax                                                                                   |                |    |   |  |  |
| Email address                                                                         |                |    |   |  |  |

## Chapter 6

If you currently have an occupation, please state it here. Otherwise, you may leave the field empty.

<sup>6</sup> Occupation

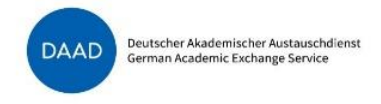

The information below is very important for your application. Please make sure to follow the instructions from this guide below the graphic.

| 7                                                      |                                         |         |                  |              |  |  |  |
|--------------------------------------------------------|-----------------------------------------|---------|------------------|--------------|--|--|--|
| Please enter your destination institution / university |                                         |         |                  |              |  |  |  |
| Planned destination in                                 | stitution 1 *                           |         |                  |              |  |  |  |
| Destination country *                                  | Iraq                                    | City *  | (No matching pla | ices found.) |  |  |  |
| Institution *                                          | (Please select country first and place  | .)      |                  |              |  |  |  |
| Other institution                                      | $\boxtimes$                             |         |                  |              |  |  |  |
| Subject group *                                        | Select group                            |         |                  | •            |  |  |  |
| Subject *                                              | (Please select first group of subjects. | )       |                  | •            |  |  |  |
| Planned destination in                                 | stitution 2 alterna                     | atively | additionally 🔵   | None         |  |  |  |

In the field "City", it will say "(No matching places found.) and that is OK.

In the field "Institution", please leave it as is = "(Please select country first and place)".

Please click the box next to "Other institution" and enter <u>one</u> of the following institutions (with that exact spelling) – which ever university you wish to apply for. You do not need to add the college to the university name.

- University of Sulaimani
- Catholic University in Erbil
- Salahaddin University

For the subject group and the subject, please select the correct option according to the table below:

| Host<br>university            | College                                       | Degree programme                             | → Please select the<br>following subject group                            | → Please select the<br>following subject   |
|-------------------------------|-----------------------------------------------|----------------------------------------------|---------------------------------------------------------------------------|--------------------------------------------|
| University<br>of<br>Sulaimani | College of Nursing                            | Community Health<br>Nursing                  | Human medicine                                                            | Nursing Science / Nursing<br>Management    |
|                               | College of<br>Agricultural                    | Food Science and<br>Quality Control          | Veterinary medicine / Agrar-,<br>Forest /Nutritional Sciences,<br>Ecology | Nutritional, Domestic and<br>Food Sciences |
|                               | Engineering<br>Sciences                       | Agribusiness and Rural<br>Development        | Veterinary medicine / Agrar-,<br>Forest /Nutritional Sciences,<br>Ecology | Agricultural Sciences                      |
|                               | College of<br>Administration &<br>Economics   | Business Management                          | Law, Economics and Social<br>Sciences                                     | Business Administration                    |
|                               | College of Science                            | Computer Science                             | Math / Science                                                            | Computer Science                           |
| Catholic                      | College of<br>Information                     | Information<br>Technology                    | Math / Science                                                            | Mathematics and Natural Sciences (misc.)   |
| University<br>in Erbil        | Technology and<br>Computer Sciences           | Computer Sciences                            | Math / Science                                                            | Computer Science                           |
|                               | Collogo of Science                            | <b>Environmental Sciences</b>                | Engineering                                                               | Environmental Sciences                     |
| Salahaddin<br>University      | college of Science                            | Information technology<br>(computer science) | Math / Science                                                            | Computer Science                           |
|                               | College of<br>Agriculture                     | Food Technology                              | Veterinary medicine / Agrar-,<br>Forest /Nutritional Sciences,<br>Ecology | Nutritional, Domestic and<br>Food Sciences |
|                               | College of<br>Administration and<br>Economics | Administration                               | Law, Economics and Social<br>Sciences                                     | Administrative Sciences                    |

ST35 – In-Country Scholarship Programme "Prospects for Peace through Education in Iraq" – Step-by-step guide to submitting an application – edition: 10/2021

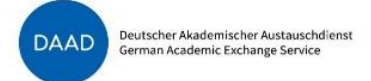

If the degree programme of your choice is offered at more than one host institution in this programme, you can enter a second (or even a third) destination institution. For example: if you wish to apply for a scholarship for Computer science, there are scholarships available in this field at all three host institutions. Therefore, you may enter all three host institutions. However, you cannot apply for different degree programmes within the same application.

#### Please also not that you should **only apply for a scholarship if you have also applied (or are planning to apply)** for general admission to that degree programme at each of the universities.

#### **Chapter 8**

In the following field, please select the same subject group and subject as above. You do not need to enter an explanation.

| <sup>8</sup> Subject area / discip | pline / research field the application refers to |
|------------------------------------|--------------------------------------------------|
| Subject group *                    | Select group                                     |
| Subject *                          | (Please select first group of subjects.)         |
| Explanation                        |                                                  |
|                                    |                                                  |

## Chapter 9 and 10

Please enter the planned duration of stay and the duration of requested funding as follows:

| <sup>9</sup> Planned duration of stay:       | from   | 01.12.2021 | to   | 31.08.2025 |
|----------------------------------------------|--------|------------|------|------------|
|                                              |        |            |      |            |
| <sup>10</sup> Duration of requested funding: | from * | 01.12.2021 | to * | 31.08.2025 |

#### Chapter 11

For chapter 11, please enter the text below:

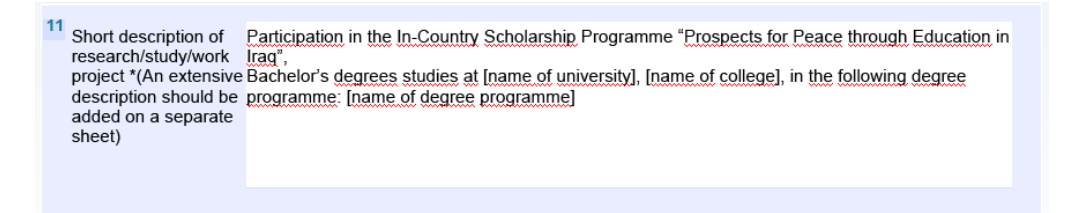

Participation in the In-Country Scholarship Programme "Prospects for Peace through Education in Iraq",

Bachelor's degrees studies at [name of university], [name of college], in the following degree programme: [name of degree programme]

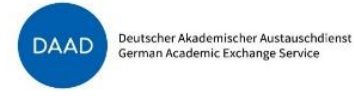

Please enter the name of your high school as the "Institution". For the "period from / to", please state from when until when you visited that institution. Please enter "Interdisciplinary Field of Study" both as subject group and as subject. As type of exam, please select "Other foreign qualifications". As result, please enter the grade point average of your high school diploma.

If you have finished another degree after your high school diploma, please add a new entry. However, please note that this scholarship offer is addressed to applicants who are starting their first year of undergraduate studies this fall. Therefore, we do not expect applicants to have completed a higher education degree when they apply to this programme.

If you have already finished a university degree, please check with DAAD to see if you are still eligible for the scholarship.

| <sup>12</sup> Completed exam | ninations (if applicable) (*)            |
|------------------------------|------------------------------------------|
| Entry 1                      |                                          |
| Institution                  |                                          |
| Period: from                 | to                                       |
| Subject group                | Select group                             |
| Subject                      | (Please select first group of subjects.) |
| Type of exam                 | Select test                              |
| Result                       |                                          |
| new entry                    | Delete this entry                        |

#### Chapter 13

As this programme is aimed at applicants who wish to start their studies this year, they are usually not yet enrolled in a university. Therefore, please enter the name of your high school as "Institution". As "Type of study programme", please enter "high school". As Major, please enter "Interdisciplinary Field of Study" both as subject group and as subject.

| 13<br>Current/last home Institut | ion             |                                          |   |
|----------------------------------|-----------------|------------------------------------------|---|
| Institution *                    |                 |                                          |   |
| Type study programme<br>*        |                 |                                          |   |
| Major *                          | Subject group * | Interdisciplinary Field of Study         | • |
|                                  | Subject *       | Interdisciplinary Field of Study         | - |
| 2nd subject                      | Subject group   | Select group                             | - |
|                                  | Subject         | (Please select first group of subjects.) | - |
| 3rd subject                      | Subject group   | Select group                             | - |
|                                  | Subject         | (Please select first group of subjects.) | - |

If you are currently or have already been enrolled in a university, please check with DAAD to see if you are still eligible for the scholarship.

| ST35 – In-Country Scholarship Programme "Prospects for Peace through Education in Iraq" – |
|-------------------------------------------------------------------------------------------|
| Step-by-step guide to submitting an application – edition: 10/2021                        |

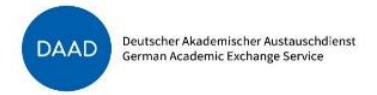

For the next chapter, if you have not yet finished a university degree, please click "no" and leave the other fields open.

If you have already finished a university degree, please check with DAAD to see if you are still eligible for the scholarship.

| 14 What will be your highest academic qualification at the time your scholarship begins? |  |
|------------------------------------------------------------------------------------------|--|
| Will you have a degree when your funding begins? yes O no 💽                              |  |
| Qualification *                                                                          |  |
| (Planned) date of completion *                                                           |  |
| Name *                                                                                   |  |
| Subject group *                                                                          |  |
| Subject *                                                                                |  |
|                                                                                          |  |

#### Chapter 15

Please enter any previous or current scholarships from DAAD or other organizations in the next chapter. This also includes scholarships you received as a high school student. If you have not yet received any scholarships, please select "none".

| <sup>15</sup> F | Previous and current scholarships from the DAAD or other orga | anisations * |      |
|-----------------|---------------------------------------------------------------|--------------|------|
|                 | Funding organisation / programme *                            | from *       | to * |
|                 |                                                               |              |      |
|                 |                                                               |              |      |
|                 |                                                               |              |      |
|                 |                                                               |              |      |
|                 |                                                               |              |      |
|                 |                                                               |              |      |
|                 |                                                               |              |      |

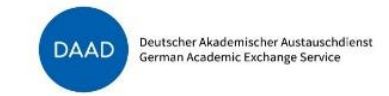

Please fill the next chapter exactly like in the example.

| <sup>16</sup> Do you aim to obtain a degree? *       | yes 💿 no 🔵                   |                       |
|------------------------------------------------------|------------------------------|-----------------------|
| What kind of degree do you aim to obtain? *          | Bachelor's de                | egree (or equivalent) |
| Double degree *                                      | yes 🔵 no 💿                   |                       |
| Where do you intend to obtain your degree? *         | Home university              |                       |
|                                                      | Destination university       | $\boxtimes$           |
|                                                      | Other university/institution |                       |
|                                                      |                              |                       |
| Do you intend gaining the degree during the scholars | hip period? *                | yes 💽 None 🔵          |

#### Chapter 17

If you are receiving any other funding for your Bachelor's degree programme or any project that you are conducting during your studies, please click "yes" and explain. Otherwise, please click "none" and move to the next question.

| <sup>17</sup> Will the research project related to this application b | e funded by othe | er sources or by other funding organisations | ?* |
|-----------------------------------------------------------------------|------------------|----------------------------------------------|----|
|                                                                       | yes 🔵            | None 🔵                                       |    |
| Provider of funds and<br>project *                                    |                  |                                              |    |
|                                                                       |                  |                                              |    |

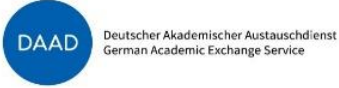

For the next chapter, please enter every language that you speak. If you cannot find the language in the list, please select "other language" and enter it in the field "description of other language(s)". You can add up to two additional language fields. If you speak more languages, please in the last field, just select "other language" and list all the remaining languages in the field "description of other language(s)"

If the language is your mother tongue, please write "mother tongue" in the "Certification" field. In that case, you do not need to enter a grade or any points. If the language is not your mother tongue, please write down the last certificate you received for this language, for example an IELTS or a TOEFL test or your last high school class in this language. Then please state the grade / points you achieved. Please note that you should also upload your language certificates as PDF documents along with this application.

| 18                                  |                    |
|-------------------------------------|--------------------|
| Documented language skills          |                    |
| Language                            | Choose a language  |
| Certificate                         |                    |
| Grade/points                        |                    |
| 2. Add language                     | 2. remove language |
| Description of other<br>language(s) |                    |

#### Chapter 19

If you already know which career you wish to pursue after finishing your Bachelor's degree, please let us know in this chapter. You should also talk about this in your letter of motivation.

| <sup>19</sup> Professional goal |  |
|---------------------------------|--|
|                                 |  |

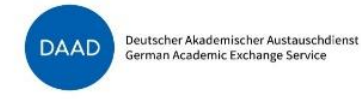

In final chapter, please only provide other comments/information regarding special extracurricular activities or any information regarding your academic merit. Impediments such as illness or disability, or other factors that had a negative impact on your academic progress/achievements, should be stated in a separate form, the Application Form "Personal Background Information"

→ <u>Click here to download the Application Form "Personal Background Information"</u>

| 20                                                                                                    |
|----------------------------------------------------------------------------------------------------|
| Other comments/information you think might be of relevance to your application or which should be included in the assessment of your achievements and personal suitability (e.g. details about special extracurricular activities, but also impediments such as illness or disability, if this had a negative impact on your academic progress/achievements and should be considered in a comparison of applicants). |
|                                                                                                    |

Finally, please make sure to save to PDF on your computer in a place where you will find it again. Then follow the instructions in the DAAD application platform (where you first downloaded the file) to finalize your application.

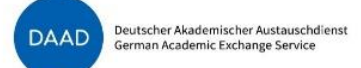

# Uploading the standard DAAD application form in the DAAD Portal

In the DAAD Portal, please continue by clicking "Continue to next step"

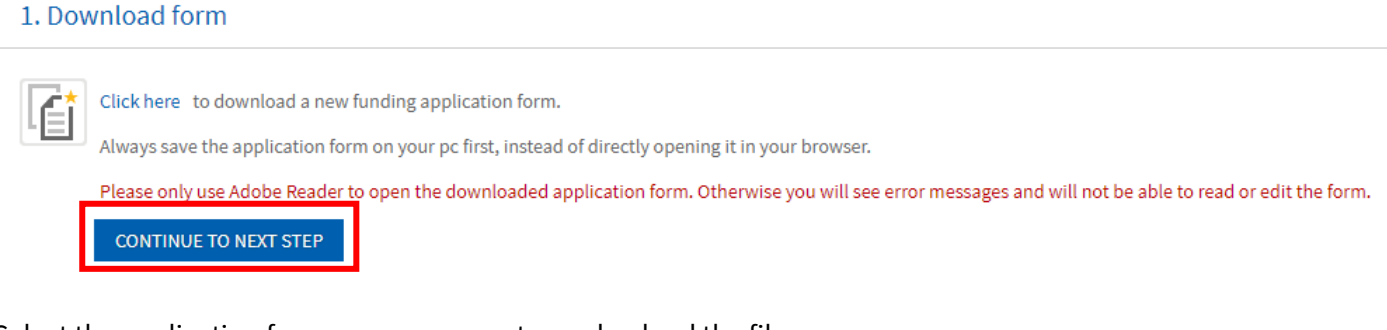

#### Select the application form on your computer and upload the file.

#### 2. Upload form

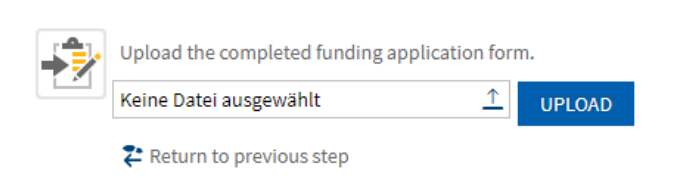

The form will automatically be checked. If any mandatory information is missing, there will be an error message indicating the question (like in the example below). In that case, please open the application form on your computer again and enter the missing data.

| There are p | There are problems in the form you uploaded. Please find the details listed below. To correct the errors, save the current version by clicking on "Download" current application for |                                          |  |  |  |  |  |  |
|-------------|----------------------------------------------------------------------------------------------------|------------------------------------------|--|--|--|--|--|--|
| Correct the | Correct the errors, save the file and then upload it at step 2 again.                                                                                                    |                                          |  |  |  |  |  |  |
| Status      | Problem / Error                                                                                                    |                                          |  |  |  |  |  |  |
|             | Question                                                                                                    | 7: Please fill in all mandatory fields.  |  |  |  |  |  |  |
|             | Question                                                                                                    | 12: Please fill in all mandatory fields. |  |  |  |  |  |  |
| Δ           | Question                                                                                                    | 13: Please fill in all mandatory fields. |  |  |  |  |  |  |

If there is no missing information, the message will look like this, and you can continue to the next step:

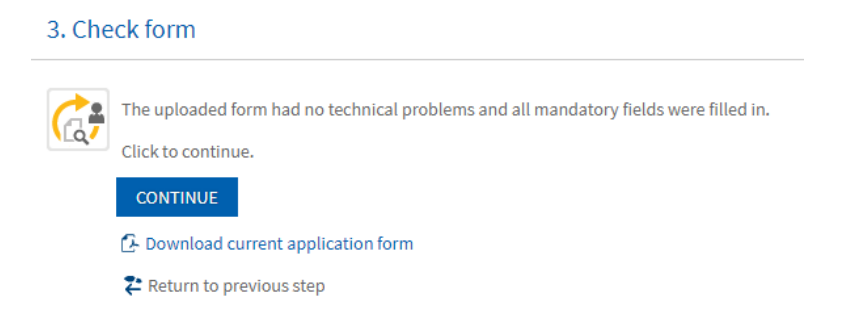

# Uploading the other required application documents as PDF in the DAAD Portal

Besides the standard DAAD application form, you will need to submit the following documents in PDF format:

| Required application documents                                                                    | Attachment type                   |
|---------------------------------------------------------------------------------------------------|-----------------------------------|
| Curriculum vitae                                                                                  | Curriculum vitae                  |
| There is no DAAD form for the Curriculum vitae. It should generally be no more than 4             |                                   |
| pages long.                                                                                       |                                   |
| High school diploma                                                                               | University entrance qualification |
| High school transcripts                                                                           | Transcript of records/academic    |
|                                                                                                   | achievements                      |
| Result of the National Exam Score (or equivalent)                                                 | University entrance qualification |
| Letter of motivation                                                                              | Study project/motivation          |
| There is no DAAD form for the Letter of motivation. It should generally be no more                |                                   |
| than 2 pages long.                                                                                |                                   |
| Application Form "Personal Background Information" (please use the following                      | Programme specific application    |
| form: <u>Link to DAAD Form</u> )                                                                  | form                              |
|                                                                                                   |                                   |
| • <i>If applicable</i> : UNHCR registration as a refugee (if possible, please merge the           |                                   |
| document into one PDF file with the Application Form "Personal Background                         |                                   |
| Information")                                                                                     |                                   |
|                                                                                                   |                                   |
| • <i>If you listed any disabilities or chronic diseases</i> , please provide a certification from |                                   |
| your doctor along with your application. If possible, please merge the document                   |                                   |
| into one PDF file with the Application Form "Personal Background Information"                     |                                   |
| Letter of admission for the host university                                                       | Proof of admission                |
| (Can be submitted later, but needs to be handed in before the DAAD Letter of Award is             |                                   |
| issued)                                                                                           |                                   |

| Optional additional application documents                                               | Attachment type           |  |
|-----------------------------------------------------------------------------------------|---------------------------|--|
| If you have any language certificates (beyond your high school diploma and              | Language certificate      |  |
| transcript), please upload them                                                         |                           |  |
| If you acquired your high school diploma in a different country and you have a          | Recognition of study      |  |
| document of recognition from Iraq for your high school diploma, please upload it        | achievements              |  |
| If you have any relevant <b>certificates or letters of recommendation</b> from previous | Certificate teaching/work |  |
| work experience or internships, please upload them                                      | experience/internships    |  |
| If there is any other document that you consider relevant for your application,         | Miscellaneous             |  |
| please upload it                                                                        |                           |  |

Please select the correct attachment type according to the table above. Select the file on your computer and name the file according to the list of required documents ("Curriculum vitae", "High school diploma", etc.).

| Add documents                         |                        |          |
|---------------------------------------|------------------------|----------|
| * Attachment type:                    | Select attachment type | ~        |
| Select file:                          | Keine Datei ausgewählt | <u>^</u> |
| * Document name (max. 44 characters): |                        |          |
| ADD DOCUMENT                          |                        |          |

Please also take note of the requirements regarding the PDF attachments given in the DAAD Portal (no encryption, no editing restrictions, limited file size, etc.)

The Portal will show you when you have reached the maximum total size of the attachments as well as the size of each individual document. You can add further documents or remove documents that you no longer wish to submit.

Once you have added all the required application documents, please click "continue" on the top of the page.

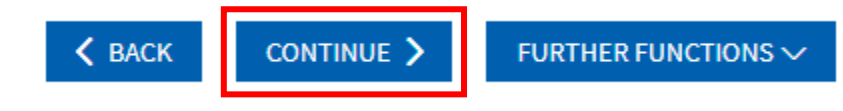

## Overview page and submission of application

On the next page, you will see an overview of the documents you have uploaded. It is possible to download the application documents again.

| Арр  | licat                                                                              | tion form                       |                                     |                                             |          |  |  |  |  |  |
|------|------------------------------------------------------------------------------------|---------------------------------|-------------------------------------|---------------------------------------------|----------|--|--|--|--|--|
| Ē    | Click here, to download and save the form for your records prior to submitting it. |                                 |                                     |                                             |          |  |  |  |  |  |
| Atta | chn                                                                                | nents to the application        |                                     |                                             |          |  |  |  |  |  |
|      | You have attached the following documents to the application.                      |                                 |                                     |                                             |          |  |  |  |  |  |
|      |                                                                                    | Document name                   | File name                           | Document type                               | Download |  |  |  |  |  |
|      |                                                                                    | Curriculum vitae                | Curriculum_vitae.pdf                | Curriculum vitae                            | Download |  |  |  |  |  |
|      |                                                                                    | High school diploma             | High_school_diploma.pdf             | University entrance qualification           | Download |  |  |  |  |  |
|      |                                                                                    | High school transcripts         | High_school_transcripts.pdf         | Transcript of records/academic achievements | Download |  |  |  |  |  |
|      |                                                                                    | National Exam Score             | National_Exam_Score.pdf             | University entrance qualification           | Download |  |  |  |  |  |
|      |                                                                                    | Letter of motivation            | Letter_of_motivation.pdf            | Study project/motivation                    | Download |  |  |  |  |  |
|      |                                                                                    | Personal Background Information | Personal_Background_Information.pdf | Programme specific application form         | Download |  |  |  |  |  |

Click here, to edit the attachments.

Before being able to submit the application documents, you will need to confirm that you agree to comply with the application requirements and that you acknowledge the general provisions on data protection.

#### Application requirements

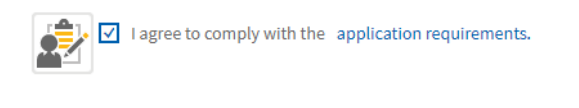

#### Privacy protection

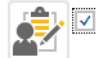

 ${\sf I}$  acknowledge the  ${\sf general}$  provisions on data protection  ${\sf a}$  .

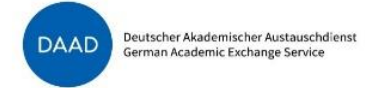

#### Finally, you can submit the application documents

#### Send documents

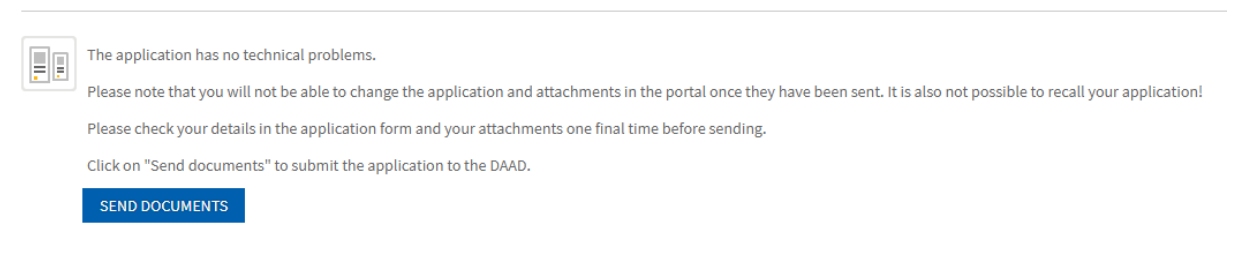

You will receive a confirmation of the submission and will be able to monitor the status of your application in the DAAD Portal.

## Good luck with your application!